National Aeronautics and Space Administration

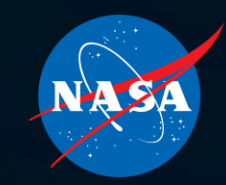

# EXPLORE PROCUREMENT The cornerstone of NASA's current and future missions

### CONTINUOUS LEARLING PERIOD TRAINING OVERVIEW

Procurement and Grants Policy Division Office of Procurement May 2024

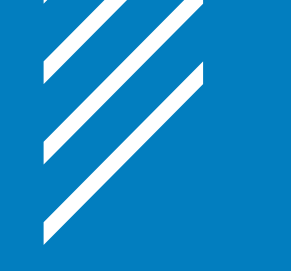

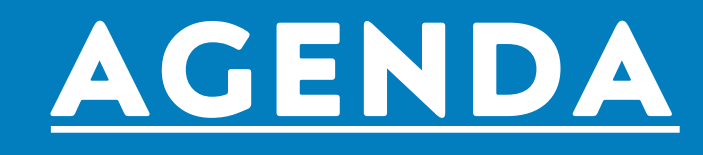

- Continuous Learning Period and Requirements
- How to Check CLP Status
- What counts as CLPs?
- Where to find training course for CLPs
- Continuous Learning Validation
- How to run a SATERN Learning History Report
- How to Submit an External CLP Request

# CONTINUOUS LEARNING PERIOD AND REQUIREMENTS

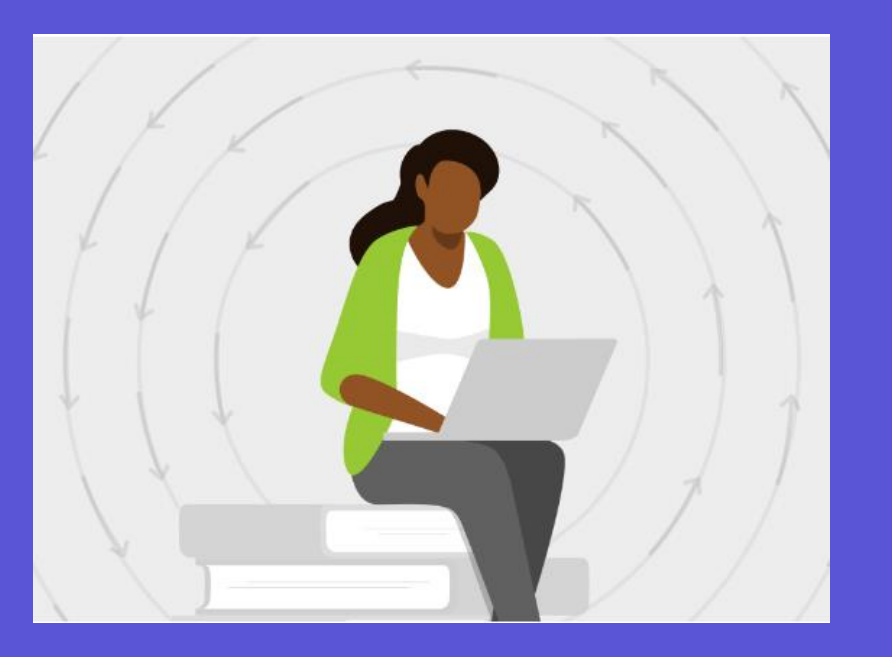

- Acquisition Workforce Professionals holding a FAC-C Pro, FAC-COR or FAC-P/PM certification are required to obtain the required continuous learning points (CLPs) within the two-year common continuous learning period.
- The current CLP period is May 1, 2024, through April 30, 2026.
  - Only training during this period can count towards CLP requirements
    - ✤ FAC-C Pro = 100 CLPs
    - ✤ FAC-COR Level I = 8 CLPs
    - ✤ FAC-COR Level II and III = 40 CLPs
    - ✤ FAC P/PM Level I, II and III = 80 CLPs
- CLPs earned above the requirement within any reporting period do not roll over to the subsequent period.
- In general, no single activity should be used to accumulate all CLPs required for certification maintenance.

# HOW TO VIEW CONTINUOUS LEARNING POINTS?

4

Log into <u>DAU - Sign In</u>
 Click on "Virtual Campus"

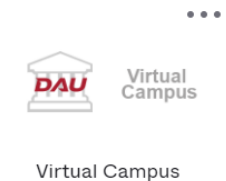

3. Click on the Clip Dashboard from the Homepage

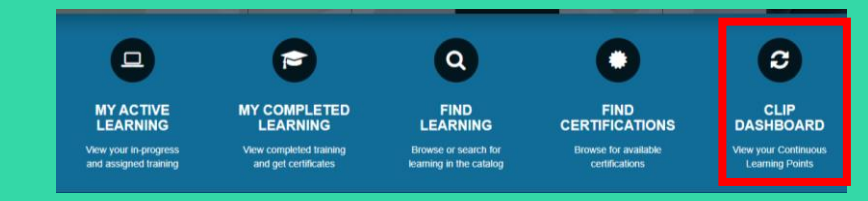

4. All of Certifications and Points Earned will be available to view

| Certifications                        |           |                |              |                   |                           |             |
|---------------------------------------|-----------|----------------|--------------|-------------------|---------------------------|-------------|
| My Certs                              | My Points |                |              |                   |                           |             |
| FAC-COR Level 2<br>FAC-COR Level 3    |           | 1009           | 6            | 40 Pts            |                           |             |
|                                       | Due Date: | CLPs Required: | CLPs Earned: | CLPs Remaining:   | Time Remaining in Period: | Status:     |
|                                       | 4/30/2024 | 40             | 66.3         | 0                 | 6 months, 16 days         | Completed   |
|                                       |           |                |              |                   |                           |             |
| FAC-C (Professional)<br>FAC-C Level 2 |           |                |              | 82.88%            |                           | 80 Pts      |
| FAC-C Level 3                         | Due Date: | CLPs Required: | CLPs Earned: | CLPs Remaining:   | Time Remaining in Period: | Status:     |
|                                       | 4/30/2024 | 80             | 66.3         | 13.70000000000003 | 6 months, 16 days         | In Progress |
|                                       |           |                |              |                   |                           |             |

# WHAT COUNTS AS CLPS?

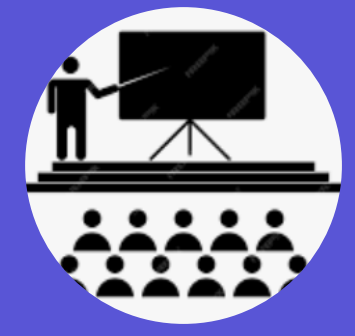

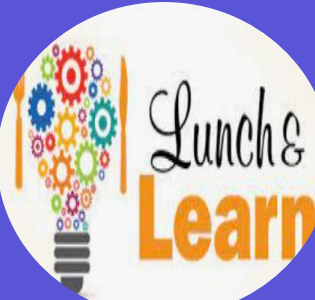

**PARTICIPATION IN** Seminars/Workshops

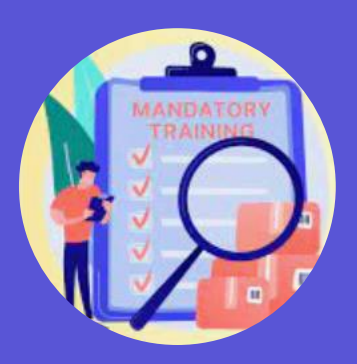

AGENCY-SPONSORED SATERN Training

5

#### **BROWN-BAG SESSIONS**

Lunch & Learns

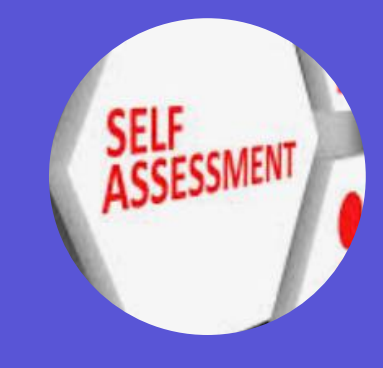

#### SELF ASSESSMENT MEMBER

- <u>NASA Procurement Career Development and</u> <u>Training Program Handbook</u> Appendix E focuses on Continuous Learning.
- CLPs can be earned through various activities such as:
  - Agency-sponsored training
  - Management/executive seminars
  - Special job or professional association related projects
  - Participation in seminars/workshops
  - Mentoring
  - Brown-bag sessions on work-related topics.
  - Giving a presentation on a work-related topic
  - Speaking at a conference or seminar
  - Participating as a member of the Self Assessment Team or a NASA- sponsored Procurement Management Review.

# WHAT COUNTS AS CLPS?

| Creditable Activities                                                                            | Point Credit                                                                   |  |  |  |
|--------------------------------------------------------------------------------------------------|--------------------------------------------------------------------------------|--|--|--|
| Education/Academic Courses                                                                       |                                                                                |  |  |  |
| Quarter Hour                                                                                     | 10 per Quarter Hour (not classroom hours)                                      |  |  |  |
| Semester Hour                                                                                    | 10 per Semester Hour (not classroom hours)                                     |  |  |  |
| Continuing Education Unit (CEU)                                                                  | 10 per CEU (1 CEU equals 10 CLPs)                                              |  |  |  |
| Equivalency Exams                                                                                | Same points as awarded for the course                                          |  |  |  |
| Training Courses/Modules                                                                         |                                                                                |  |  |  |
| CON Courses/Modules                                                                              | 10 per CEU; max of 40 per year unless pursuing certification at the next level |  |  |  |
| • Awareness Briefing/Training – (whether a test is required or                                   | 1 point per hour of instruction                                                |  |  |  |
| <ul> <li>All DAU Continuous Learning Modules</li> </ul>                                          | 1 point per hour of instruction                                                |  |  |  |
| Other Functional Training/Brown Bag training events                                              | 1 point per hour of instruction                                                |  |  |  |
| Leadership Training (FEI, Harvard, etc.)                                                         | 1 point per hour of instruction; max of 40 points per year                     |  |  |  |
| Professional Activities                                                                          |                                                                                |  |  |  |
| Professional/Exam/License/Certificate                                                            | 20 points                                                                      |  |  |  |
| Teaching/Lecturing (OP Quarterly Webinar and Lessons<br>Learned Presentation/Facilitators, etc.) | 2 points per hour; maximum of 20 points per year                               |  |  |  |
| Symposia/Conference Presentations<br>(Procurement Training Forum)                                | 2 points per hour; maximum of 20 points per year                               |  |  |  |
| Publications/Publishing                                                                          | 30 points                                                                      |  |  |  |
| Procurement Management Review Team participation                                                 | 1 point per hour; maximum of 8 points per day and 20 points per year           |  |  |  |

Summary Chart of CLP Credit found in Appendix E of the <u>NASA Procurement</u> <u>Career Development and</u> <u>Training Program Handbook</u>

## WHERE DO I FIND TRAINING COURSES?

### **Training Resources for Continuous Learning Points:**

- NASA Sponsored <u>COR Training Calendar</u>
- Federal Acquisition Institute Training | FAI.GOV
- Sign into <u>FAI CSOD</u>, Select *Find Learning* and *Search* by title, subject, or course ID (e.g., CCON, FCR, FPM)
- Federal Acquisition Institute Continuous Learning | FAI.GOV
- NASA Training and Leadership Development <u>Learning & Development</u> (sharepoint.com)
- APPEL Knowledge Services, check out the online Course Catalog
- **<u>SATERN</u>** (NASA's Learning Management System)

### **CONTINUOUS LEARNING VALIDATION**

- SATERN is the agency's internal learning system that provides a wide variety of training to the NASA workforce.
- Although SATERN and FAI CSOD both serve as training resources for the agency, **only FAI CSOD** serves as the system of record for FAC-C maintenance.
- You can access a report in SATERN that summarizes the hours for learning activities earned in the system.
- It is recommended that you combine point request for consideration of training events that are earned in small increments.
- For training events that earn 8 CLPs or more, employees can submit a combined request as long as each event is accompanied by a completion certificate.
- Generic CL entries are NOT acceptable. CL point request submitted without detailed titles/topics will NOT be approved.

### Welcome to SATERN

The System for Administration, Training, and Educational Resources for NASA (SATERN) is NASA's Learning Management System (LMS) that provides web-based access to training and career development resources.

#### Launch SATERN

## HOW TO RUN A LEARNING HISTORY REPORT IN SATERN?

### 1. Click on Reports under the Links Menu

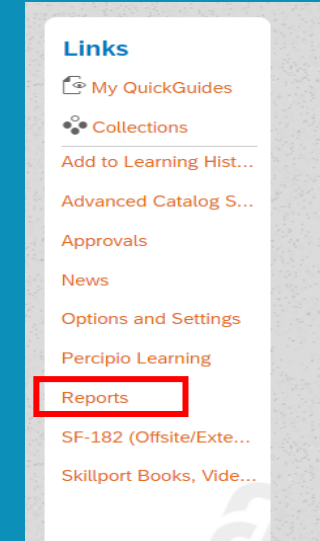

2. Select "Learning Hours" and choose the "COR/COTR Learning Hours Report,"

| Report Name                    |  |
|--------------------------------|--|
| > Curriculum Status            |  |
| > Item Requests                |  |
| > Item Status                  |  |
| > Learning History             |  |
| ├ Learning Hours               |  |
| COR/COTR Learning Hours Report |  |

9

3.Fill in the Learning Dates for the Current CL Period and change the Report Format to HTML

| Run COR/COTR Learning Hours Report        |                                                                                                    |  |  |  |
|-------------------------------------------|----------------------------------------------------------------------------------------------------|--|--|--|
| Learner:                                  | <ul> <li>Self</li> <li>Direct Reports</li> <li>All Direct Reports</li> <li>All</li> <li>Include Alternate Direct Reports</li> </ul> |  |  |  |
| Report Title:                             | COR/COTR Learning                                                                                                    |  |  |  |
| Report Destination:                       | Browser ~                                                                                                    |  |  |  |
| Report Format:                            | HTML ~                                                                                                    |  |  |  |
| From Learning Event Date:<br>(MM/DD/YYYY) | آط         05/01/2022                                                                                                    |  |  |  |
| To Learning Event Date:<br>(MM/DD/YYYY)   | 10/24/2023                                                                                                    |  |  |  |
|                                           | Reset Run Report                                                                                                    |  |  |  |

4. View generated report showing "COR/COTR Hrs."
The grand total in the "COR/COTR Hrs." column can for used for consideration of the CLP requirement.

## HOW TO RUN A LEARNING HISTORY REPORT IN SATERN? CON'T

- Recommend copying and pasting the information in an excel spreadsheet so you can easily manipulate the data.
- Be sure to remove the any duplication in your summary total.

| COR/COTR | Learning | Hours | Report for |  |
|----------|----------|-------|------------|--|
|          |          |       |            |  |

| Item ID                   | Item Description                                                                            | Date Completed | Total Hrs. | Contact Hrs. | Credit Hrs. | Item Length<br>(Hrs.) | On-Duty +<br>Off-Duty<br>Hrs. | COR/COTR<br>Hrs. |
|---------------------------|---------------------------------------------------------------------------------------------|----------------|------------|--------------|-------------|-----------------------|-------------------------------|------------------|
| MCDONALD, KELSEY C        |                                                                                             |                |            |              |             |                       |                               |                  |
| ENT-LD-LDRCST22           | LEADERCAST 2022: THE ONE THING                                                              | 5/4/22         | 7.50       | 6.00         | 6.00        | 7.50                  | 0                             | 7.50             |
| MSFC-SHE102-22            | SHE 102: MSFC SHE PROGRAM<br>REFRESHER TRAINING - 2022                                      | 5/6/22         | 0.00       | 1.00         | 0.00        | 0.00                  | 0                             | 1.00             |
| MSFC-TRN12-MASRT          | ANNUAL SECURITY REFRESHER<br>TRAINING                                                       | 5/20/22        | 0.00       | 1.00         | 0.00        | 0.00                  | 0                             | 1.00             |
| ITS-022-001               | CYBERSECURITY AND PRIVACY<br>AWARENESS TRAINING                                             | 5/24/22        | 1.50       | 1.50         | 0.00        | 1.50                  | 0                             | 1.50             |
| ITS-022-002               | CYBERSECURITY AND PRIVACY<br>AWARENESS TRAINING FOR NEW<br>EMPLOYEES                        | 5/24/22        | 0.00       | 0.00         | 0.00        | 2.00                  | 0                             | 2.00             |
| APPEL-vCC                 | APPEL-CRUCIAL CONVERSATIONS<br>FOR MASTERING DIALOGUE                                       | 6/23/22        | 14.00      | 10.00        | 14.00       | 16.00                 | 0                             | 14.00            |
| SMA-CORE-ILT-CC           | CRUCIAL CONVERSATIONS                                                                       | 6/23/22        | 0.00       | 0.00         | 0.00        | 16.00                 | 0                             | 16.00            |
|                           | NCMA WORLD CONGRESS 2022                                                                    | 7/22/22        | 40.00      | 0.00         | 0.00        | 0.00                  | 40                            | 40.00            |
| AG-ETH-001-22             | ETHICS FOR NASA EMPLOYEES (2022)                                                            | 10/21/22       | 1.00       | 1.00         | 0.00        | 1.00                  | 0                             | 1.00             |
| FY23-OP-Quarterly-Webinar | OP Quarterly Webinar                                                                        | 3/13/23        | 1.50       | 1.50         | 1.50        | 2.00                  | 0                             | 1.50             |
| AG-AIPFA-AW-001-23        | ACQUISITION INTEGRITY PROGRAM<br>(AIP) TIER 3 FRAUD AWARENESS<br>ACQUISITION WORKFORCE      | 3/28/23        | 1.50       | 1.50         | 1.50        | 2.00                  | 0                             | 1.50             |
| AG-FA-23                  | NASA FRAUD AWARENESS TRAINING                                                               | 3/28/23        | 0.00       | 0.00         | 0.00        | 0.00                  | 0                             |                  |
| SMA-OV-WBT-121            | COLUMBIA CASE STUDY                                                                         | 3/31/23        | 1.00       | 1.00         | 0.00        | 1.00                  | 0                             | 1.00             |
| MSFC-SHE102-23            | SHE 102: MSFC SHE PROGRAM<br>REFRESHER TRAINING - 2023                                      | 3/31/23        | 0.00       | 1.00         | 0.00        | 0.00                  | 0                             | 1.00             |
| MSFC-PACAEPOT-PA          | PRICE ANALYSIS VS COST ANALYSIS-<br>ENTERPRISE PRICING OFFICE<br>TRAINING FOR MSFC (PART A) | 4/11/23        | 2.00       | 2.00         | 2.00        | 2.00                  | 0                             | 2.00             |
| FY23-OP-Quarterly-Webinar | OP Quarterly Webinar                                                                        | 4/27/23        | 2.00       | 1.50         | 1.50        | 2.00                  | 0                             | 2.00             |
| ITS-023-001               | CYBERSECURITY AND PRIVACY<br>AWARENESS TRAINING                                             | 5/12/23        | 1.50       | 1.50         | 0.00        | 1.50                  | 0                             | 1.50             |
| ITS-023-002               | CYBERSECURITY AND PRIVACY<br>AWARENESS TRAINING FOR NEW<br>EMPLOYEES                        | 5/12/23        | 0.00       | 0.00         | 0.00        | 2.00                  | 0                             | 2.00             |
| ITS-022-002               | CYBERSECURITY AND PRIVACY<br>AWARENESS TRAINING FOR NEW<br>EMPLOYEES                        | 5/12/23        | 0.00       | 0.00         | 0.00        | 2.00                  | 0                             | 2.00             |
| MSFC-TRN10-CMO            | CATEGORY MANAGEMENT<br>OVERVIEW                                                             | 5/23/23        | 1.00       | 1.00         | 1.00        | 2.00                  | 0                             | 1.00             |
| MSFC-TRN12-MASRT          | ANNUAL SECURITY REFRESHER<br>TRAINING                                                       | 6/8/23         | 0.00       | 1.00         | 0.00        | 0.00                  | 0                             | 1.00             |
| 77097198                  | The No FEAR Act                                                                             | 9/19/23        | 0.00       | 0.00         | 0.30        | 0.00                  | 0                             | 0.30             |
|                           |                                                                                             |                |            |              |             |                       | Total<br>Hours                | 100.80           |

- For instance, training events such as Ethics, IT security, etc. can only count once per cycle.
- The OP Quarterly Webinar credit is uploaded by the NSSC so you will need to remove from your SATERN Learning History Report

| Item ID                   | Item Description                                                                     | Date Completed | COR/COTR<br>Hrs. |  |
|---------------------------|--------------------------------------------------------------------------------------|----------------|------------------|--|
| ENT-LD-LDRCST22           | LEADERCAST 2022: THE ONE THING                                                       | 5/4/2022       | 7.5              |  |
| MSFC-SHE102-22            | SHE 102: MSFC SHE PROGRAM REFRESHER TRAINING - 2022                                  | 5/6/2022       | 1                |  |
| MSFC-TRN12-MASRT          | ANNUAL SECURITY REFRESHER TRAINING                                                   | 5/20/2022      | 1                |  |
| ITS-022-001               | CYBERSECURITY AND PRIVACY AWARENESS TRAINING                                         | 5/24/2022      | 0                |  |
| ITS-022-002               | CYBERSECURITY AND PRIVACY AWARENESS TRAINING FOR NEW EMPLOYEES                       | 5/24/2022      | 2                |  |
| APPEL-vCC                 | APPEL-CRUCIAL CONVERSATIONS FOR MASTERING DIALOGUE                                   | 6/23/2022      | 0                |  |
| SMA-CORE-ILT-CC           | CRUCIAL CONVERSATIONS                                                                | 6/23/2022      | 0                |  |
|                           | NCMA WORLD CONGRESS 2022                                                             | 7/22/2022      | 0                |  |
| AG-ETH-001-22             | ETHICS FOR NASA EMPLOYEES (2022)                                                     | 10/21/2022     | 1                |  |
| FY23-OP-Quarterly-Webinar | OP Quarterly Webinar                                                                 | 3/13/2023      | 0                |  |
| AG-AIPFA-AW-001-23        | ACQUISITION INTEGRITY PROGRAM (AIP) TIER 3 FRAUD AWARENESS ACQUISITION WORKFORCE     | 3/28/2023      | 0                |  |
| AG-FA-23                  | NASA FRAUD AWARENESS TRAINING                                                        | 3/28/2023      | 0                |  |
| SMA-OV-WBT-121            | COLUMBIA CASE STUDY                                                                  | 3/31/2023      | 1                |  |
| MSFC-SHE102-23            | SHE 102: MSFC SHE PROGRAM REFRESHER TRAINING - 2023                                  | 3/31/2023      | 1                |  |
| MSFC-PACAEPOT-PA          | PRICE ANALYSIS VS COST ANALYSIS-ENTERPRISE PRICING OFFICE TRAINING FOR MSFC (PART A) | 4/11/2023      | 2                |  |
| FY23-OP-Quarterly-Webinar | OP Quarterly Webinar                                                                 | 4/27/2023      | 0                |  |
| ITS-023-001               | CYBERSECURITY AND PRIVACY AWARENESS TRAINING                                         | 5/12/2023      | 0                |  |
| ITS-023-002               | CYBERSECURITY AND PRIVACY AWARENESS TRAINING FOR NEW EMPLOYEES                       | 5/12/2023      | 2                |  |
| ITS-022-002               | CYBERSECURITY AND PRIVACY AWARENESS TRAINING FOR NEW EMPLOYEES                       | 5/12/2023      | 0                |  |
| MSFC-TRN10-CMO            | CATEGORY MANAGEMENT OVERVIEW                                                         | 5/23/2023      | 1                |  |
| MSFC-TRN12-MASRT          | ANNUAL SECURITY REFRESHER TRAINING                                                   | 6/8/2023       | 0                |  |
| 77097198                  | The No FEAR Act                                                                      | 9/19/2023      | 0.3              |  |
|                           |                                                                                      |                | 19.8             |  |
|                           |                                                                                      |                |                  |  |

## HOW TO SUBMIT AN EXTERNAL CONTINUOUS LEARNING ACTIVITY REQUEST?

**External Continuous Learning Activity Title** 

1. From the FAI Homepage click on External Continuous Learning activity request under Quick Links.

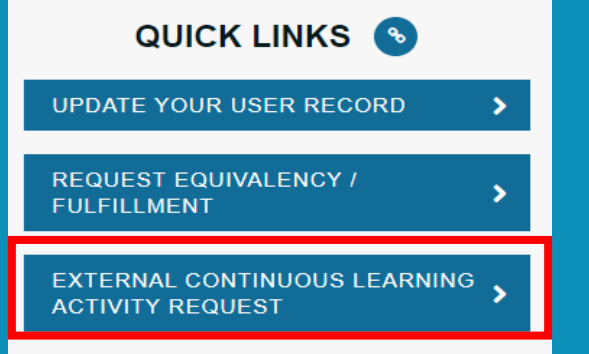

- 2. Enter all the required information and upload your Supporting Documents. Supporting Documents can be:
  - A. Completion Certificate
  - B. SATERN Learning Report
  - C. Screenshot of Team Meeting in Progress
  - D. Program Agenda

| APPEL-Crucial Conversations for Mastering Dialogue                                  |  |  |  |  |
|-------------------------------------------------------------------------------------|--|--|--|--|
| External Continuous Learning Activity Description *                                 |  |  |  |  |
| Crucial Conversation was a two-day course on how to master difficult conversations. |  |  |  |  |
| 0                                                                                   |  |  |  |  |
| Source/Provider *                                                                   |  |  |  |  |
| APPEL                                                                               |  |  |  |  |
| Activity Dates *                                                                    |  |  |  |  |
| Start Date End Date                                                                 |  |  |  |  |
| 06/22/2022                                                                          |  |  |  |  |
| Activity Category                                                                   |  |  |  |  |
| Formal Training - 1 CLP Per Hour of Instruction                                     |  |  |  |  |
| 9                                                                                   |  |  |  |  |
| Attachment(s) for Completion Evidence *                                             |  |  |  |  |
| APPEL-Crucial Conversation Certificate.pdf<br>200.90 KB 😢                           |  |  |  |  |
| Drag and drop files here or Select a file                                           |  |  |  |  |
| Cancel Submit                                                                       |  |  |  |  |

11

#### 3. Click Submit

# HOW TO SUBMIT AN EXTERNAL CONTINUOUS LEARNING ACTIVITY REQUEST? CON'T

### 4. The Learning Activity will show under your Transcript as Active

| CLP Guidance                      | View CLIP Dashboard     | External Continuous Learning Activity Request | FA   |
|-----------------------------------|-------------------------|-----------------------------------------------|------|
| Filter by Training Status Sort by | Filter by Training Type | Search by Key                                 | word |
| Active   Date Adde                | ed 👻 All Types 👻        | Search                                        | Q    |

5. You MUST select **"Mark Complete"** on your transcript for the request to route for Approval

6. Once approved the course will show under the Completed Status on your

Transcript

12

| <br>Filter by Training Status Sort by                    | Filter by Training Type                                                     | Search by Keyword |
|----------------------------------------------------------|-----------------------------------------------------------------------------|-------------------|
| Completed  Completion Da                                 | All Types 🔻                                                                 | Search Q          |
| Search Results (31)                                      |                                                                             |                   |
| APPEL-Crucial Conversat<br>Completed : 10/11/2023 Status | ons for Mastering Dialogue<br>: Completed Training Type : External Training | View Training D   |

\* <u>NASA OP FAC-COR Career Development &</u> <u>Training page</u>

Career Development and Training - Contracting (sharepoint.com)

NASA Procurement Career Development & Training Policy Handbook - Appendix B for the NASA Agency Unique FAC-C Certification Requirements

For assistance/guidance with NASA's certification requirements, course/credential registration, and continuous learning, contact your <u>Center Training</u> <u>Coordinator (TC)</u> (TC). For all FAI CSOD technical issues/ questions (password resets, transcript inquiries, etc.) contact the DAU Help Desk <u>ServiceNow</u> Portal.

### HELPFUL LINKS

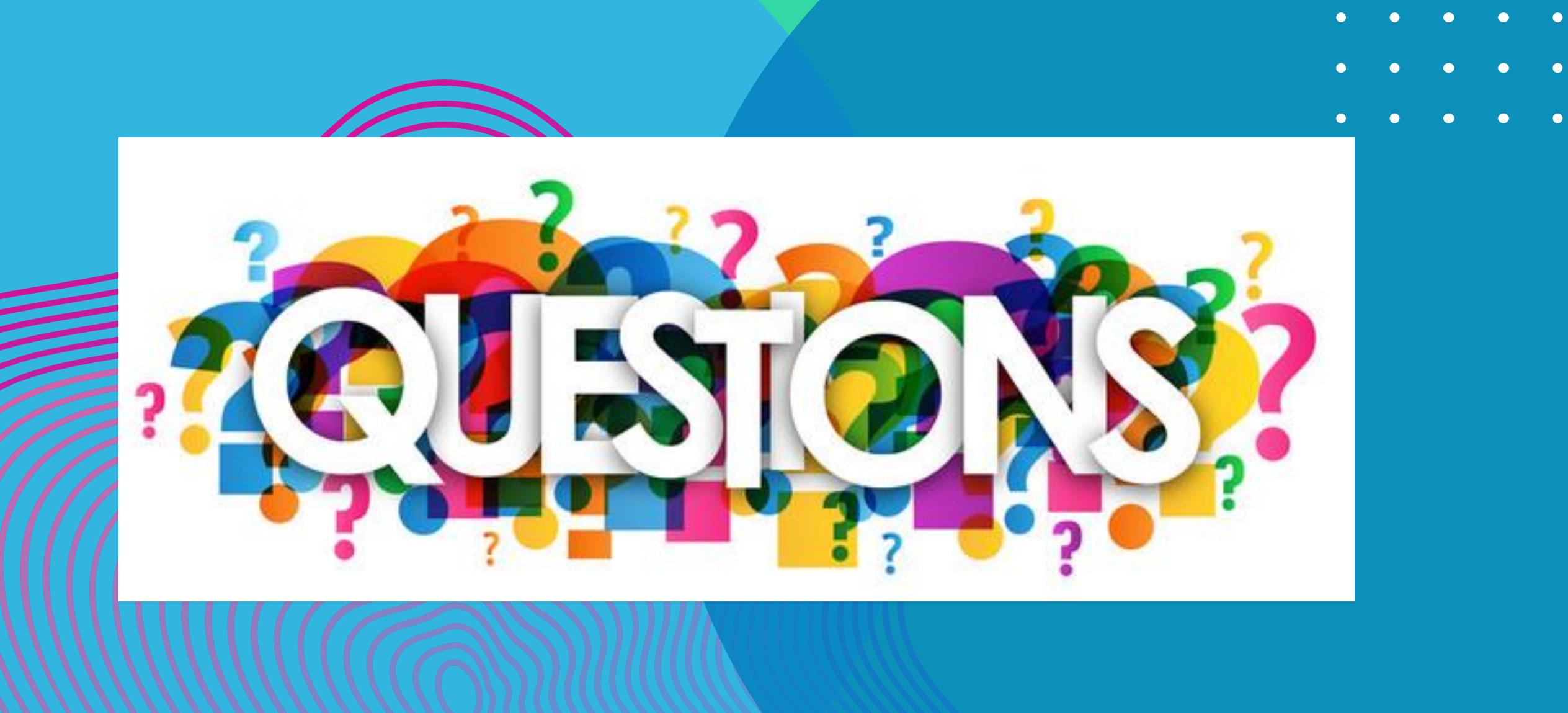